راهنمای فارسی زوترو

ترجمه سعيد ورزنديان

http://zotero.abstract.ir/

## افزودن فايل به كتابخانة زوترو

**توجه:** این راهنما ترجمهای از راهنمای وبگاه رسمی نرمافزار Zotero به نشانی https://www.zotero.org/support است که تحت مجوز (BY-NC-SA) (BY-NC-SA) منتشر شده است. به طور خلاصه:

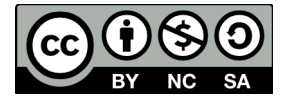

شما آزاد هستید تا این محتوا را به اشتراک بگذارید و یا آن را تغییر دهید به شرط:

استفادهٔ غیر تجاری: یعنی شما اجازه استفاده تجاری و کسب در آمد از این محتوا را ندارید.

پخش همانند: یعنی اگر شما تغییراتی در این محتوا ایجاد کردید، باید حاصل آن را با همین شرایط و مالکیت معنوی پخـش کنید.

در صورتی که این محتوا را پخش میکنید، باید به وضوح این شرایط مالکیت معنوی را به دریافت کننده اعلام کنید.

# افزودن فايل به كتابخانة زوترو

از زوترو می توان علاوه بر افزودن اقلام ابرداده، یادداشت و بر چسب، برای مدیریت فایل ها نیـز اسـتفاده کرد. این صفحه راه هـای مختلـف افـزودن فایل هـا بـه کتابخانـهٔ زوتـرو و همچنیـن شـیوهٔ ذخیره سـازی و به هنگام سازی آن ها را نشان می دهد.

## کپی کردن و افزودن پیوند فایل ها

فایلها را میتوان به دو صورت کپی یا پیوند وارد کتابخانهٔ زوترو کرد. با کپی فایل، یک نسخه از فایل اصلی در <u>دایرکتوری دادهٔ زوترو</u> قرار داده میشود. در صورتی که تنظیمات بههنگامسازی فایل انجام شده باشد، فایلها <u>بههنگامسازی</u> میشوند. در صورتی که فایل به صورت پیوند به کتابخانهٔ زوترو افروده شود، زوترو تنها یک پیوند به محل فایل اصلی را ذخیره خواهد کرد. فایلهای پیوندی بههنگامسازی نمیشوند.

### افزودن فايل

فايلها را مي توان به صورت اقلام مستقل، يا اقلام وابسته به ديگر اقلام به كتابخانهٔ زوترو افزود.

### افزودن فایل از طریق مرورگر وب

هنگامی که از <u>مترجمهای وبگاه</u> استفاده میکنید زوترو میتواند به صورت خودکار تصاویر صفحههای وب و فایلهای پی دی اف را ذخیره کند. (میتوان تنظیمات مربوط به ذخیرهسازی این موارد را از قسمت<u>تنظیمات</u> زوترو تغییر داد.) این صفحات و فایلها به صورت نسخههایی در <u>دایرکتوری دادهٔ زوترو</u> ذخیره شده و به صورت اقلام وابسته به فقرهٔ ذخیره شده نمایش داده میشوند. با استفاده از افزونهٔ زوترو برای فایرفاکس، میتوانید بر روی یک پیوند فایل (مثلاً یک فایل پی دی اف) در مرورگر وب راست کلیک کرده و با استفاده از گزینهٔ

"Zotero" > "Save Link as Zotero Item"

آن را ذخیره کنید. با این کار یک نسخه از فایل مورد نظر به عنوان یک قلم مستقل در کتابخانهٔ شما ذخیره می شود. همچنین می توان تصاویر را نیز با کلیک راست بر روی تصویر مورد نظر و انتخاب گزینهٔ "Zotero" < Save Image as Zotero Item

به طور مشابه ذخيره نمود.

افزودن فايل از طريق قاب زوترو

### Drag and Drop کشیدن و رها کردن می توان فایل ها را با کشیدن و رها کردن از مرورگر فایل سیستم عامل به قـاب زوتـرو وارد نمـود. می تـوان فایل ها را داخل یکی از مجموعه ها (ستون سمت چپ) یا ستون میانی قرار داد. فایل هایی که در سـتون میانی قرار می گیرند به صورت اقلام مستقل وارد زوترو می شوند.

با کشیدن و رها کردن فایل مستقل بر روی یک قلم دیگر، فایل به صورت یک قلم وابسته در می آید.

#### دكمة قلم جديد

نسخهها و پیوندهای فایل ها را می توان با کلیک بر روی دکمهٔ "New Item" (<sup>۱</sup> ۹) در بالای ستون میانی و انتخاب یکی از گزینه های "Store Copy of File..." یا "Link to File..." به صورت اقلام مستقل به کتابخانه افزود.

م*نوی پیوست* اگر در ستون میانی یکی از اقلام را انتخـاب کـرده باشید، بـا کلیـک بـر روی دکمـهٔ گیـرهٔ کاغـذ "New Child Attachment "واقع در بالای ستون میانی، و انتخاب یکی از گزینه های "Child Attachment "واقع در بالای ستون میانی، و انتخاب یکی از گزینه های "Child Attachment "واب در ابه "Copy of File …" نسخه و یا پیوندی از فایل مورد نظر خود را به کتابخانهٔ خود بیافزایید. همین کار را می توان با کلیک راست بر روی یک قلم و رفتن به منوی "افزودن پیوست" نیز انجام داد.

#### دسترسی به فایلها

با دوبار کلیک بر روی فایل در ستون میانی میتوان به فایل دست یافت. همچنین با کلیک راست بر روی فایل وانتخاب یکی از گزینههای "View PDF" یا "View in External Viewer" یا "View" File" برای دیدن مکان نسخه یا پیوند فایل، بر روی نام فایل در قاب زوترو راست کلیک کرده و گزینهٔ "نمایش فایل" را انتخاب کنید. نسخههای کپی شده در <u>دایرکتوری دادهٔ زوترو</u> نگهداری می شوند. هر فایل، دایرکتوری زیرمجموعهٔ خود را دارد که با یک نام اتفاقی هشت کاراکتری مشخص می شود.